(1)Si ya estás registrado en jaisaeducativos.net, debes iniciar sesión.

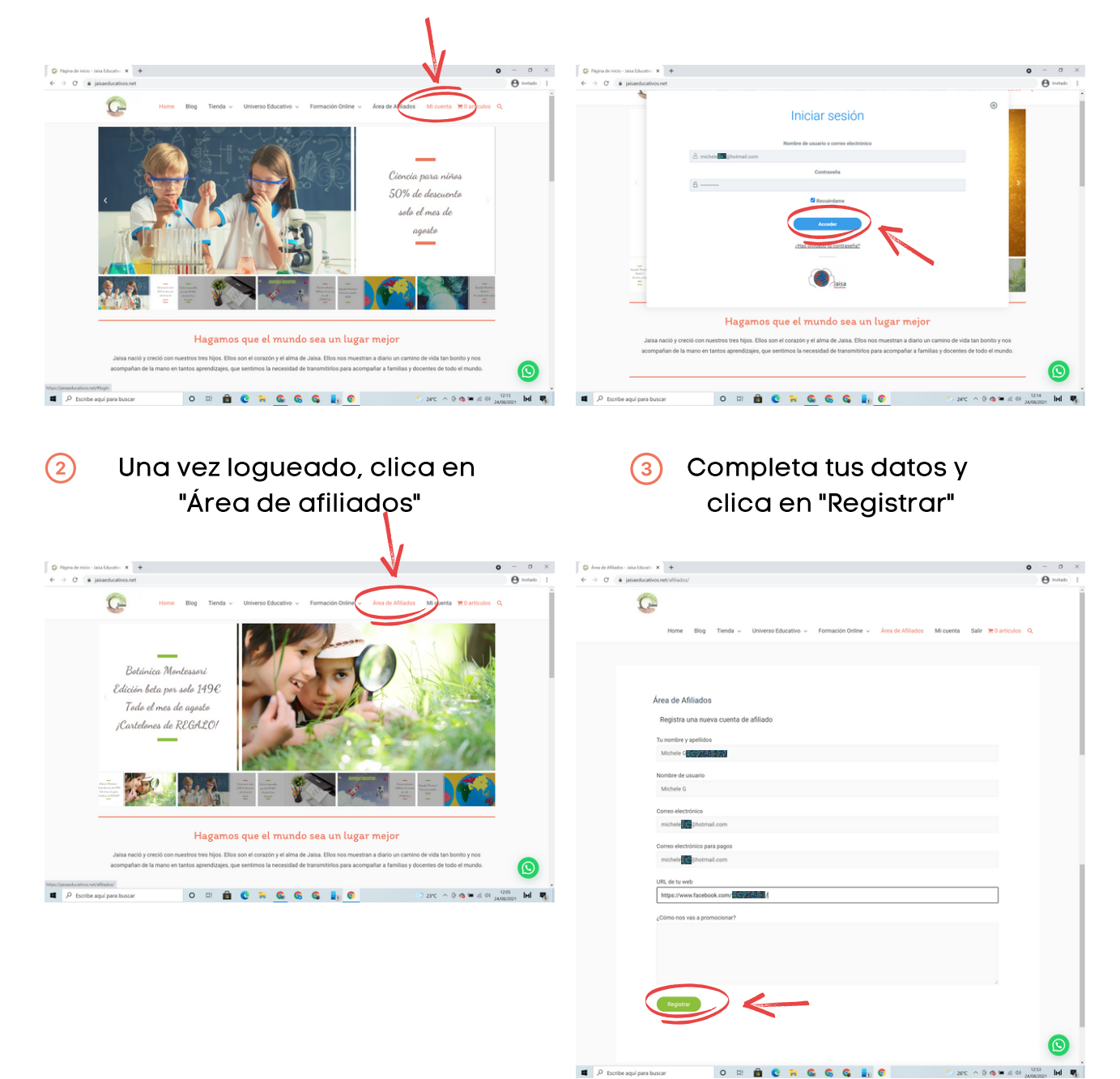

Cuando estés en esta pantalla, ya estás registrado como afiliado Te llegará un email confirmando que tu solicitud ha sido aceptada

シュシー へ D の 年 点 の 1253 MI

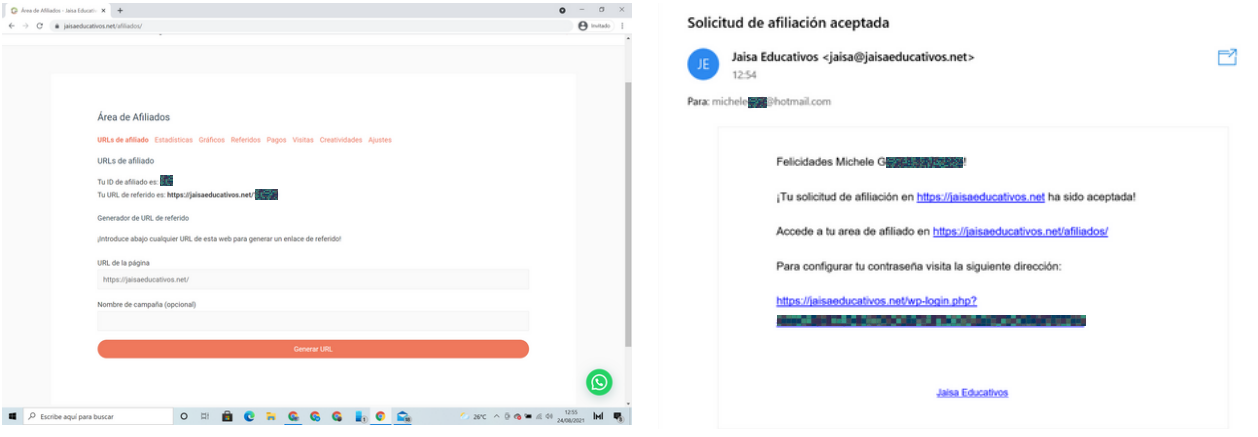

## Si no estás registrado en Jaisa, solo tienes que registrar una nueva cuenta de afiliados.

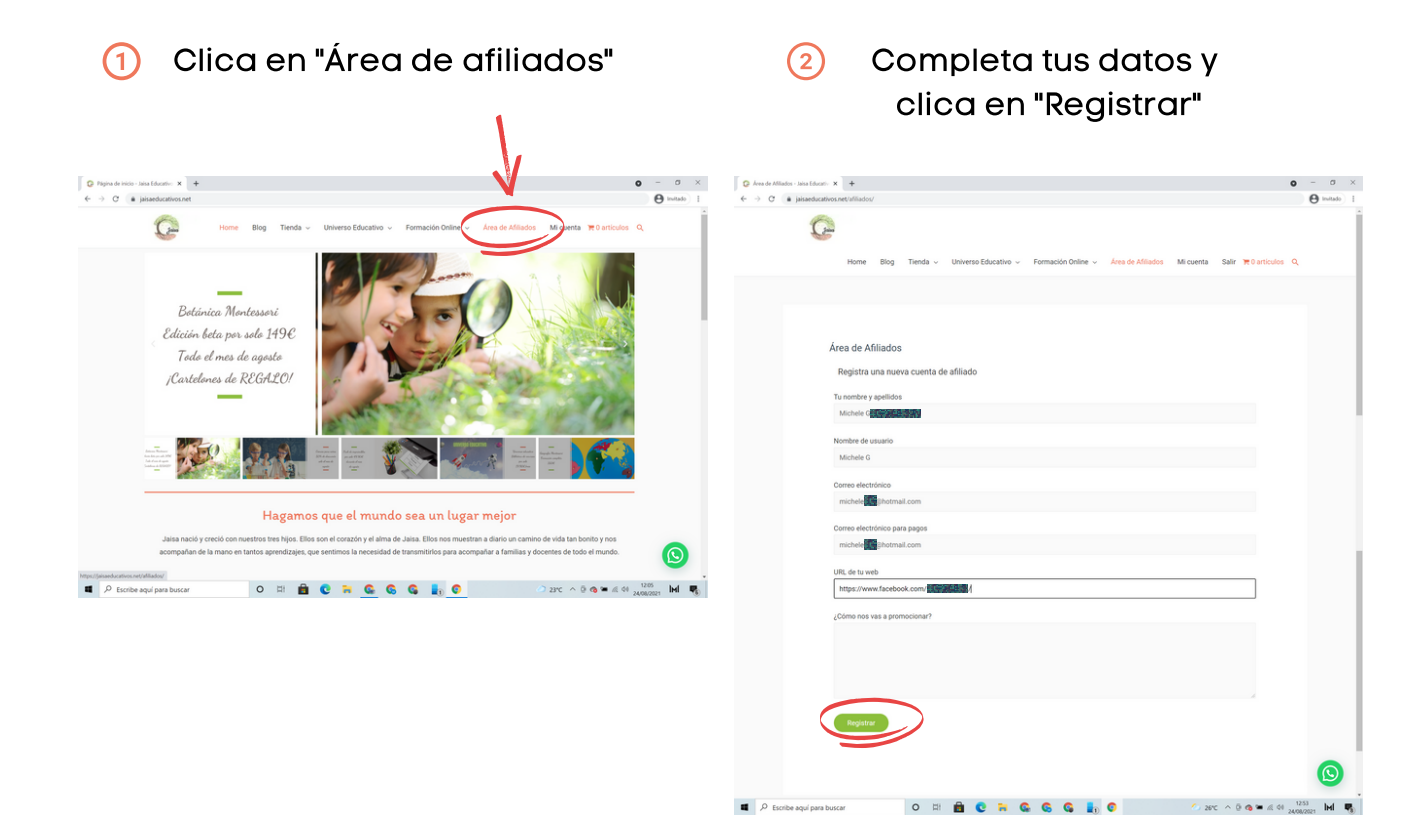

## Cuando estés en esta pantalla, ya estás registrado como afiliado

| C a jaisaeducati | wos.met/afiliados/                                                                   | A | Invitado | Ŧ |
|------------------|--------------------------------------------------------------------------------------|---|----------|---|
|                  |                                                                                      | 0 |          |   |
|                  |                                                                                      |   |          |   |
|                  |                                                                                      |   |          |   |
|                  |                                                                                      |   |          |   |
|                  |                                                                                      |   |          |   |
|                  | Áran da Afiliadas                                                                    |   |          |   |
|                  | Alea de Aliliados                                                                    |   |          |   |
|                  | URLs de afiliado Estadísticas Gráficos Referidos Pagos Visitas Creatividades Ajustes |   |          |   |
|                  | URLs de afiliado                                                                     |   |          |   |
|                  |                                                                                      |   |          |   |
|                  | Tu ID de afriado es: and                                                             |   |          |   |
|                  | Tu UKE, be reterioo es: https://jaisaeducativos.net/                                 |   |          |   |
|                  | Generador de URL de referido                                                         |   |          |   |
|                  | introduna shalo nuslimilar IIDI da asta wab nara nanarar un anlana da rafaridat      |   |          |   |
|                  | presource analy consider ours as early weapond general or entrance or received.      |   |          |   |
|                  | URL de la página                                                                     |   |          |   |
|                  | https://jaisaeducativos.net/                                                         |   |          |   |
|                  |                                                                                      |   |          |   |
|                  | Nombre de campaña (opcional)                                                         |   |          |   |
|                  |                                                                                      |   |          |   |
|                  |                                                                                      |   |          |   |
|                  | United UKL                                                                           |   |          |   |
|                  |                                                                                      |   |          |   |
|                  |                                                                                      |   | $\odot$  |   |
|                  |                                                                                      |   | -        |   |

## Te llegará un email confirmando que tu solicitud ha sido aceptada

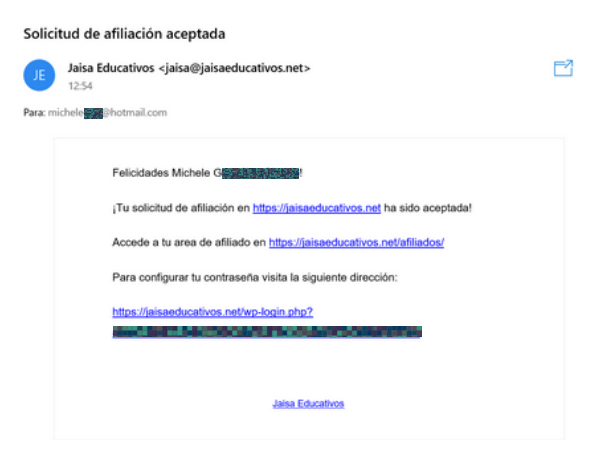